## Guidelines on Joint Cybercrime Coordination Team (JCCT) Management Information System

## Procedure/Steps

The steps to proceed/start the JCCT module are described below:

- 1. How to start JCCT module
  - i. Switch on the computer
  - ii. Check the Power Connection and Ensure NIC Network Connection
  - iii. The above JCCT module shall open up in NIC Network Connection only
  - iv. Click on the Web Browser
  - v. Enter the URL <u>http://10.21.0.167/jcct</u> in Address Bar of web browser. Click on Enter. The below window would pop-up on your computer screen:-

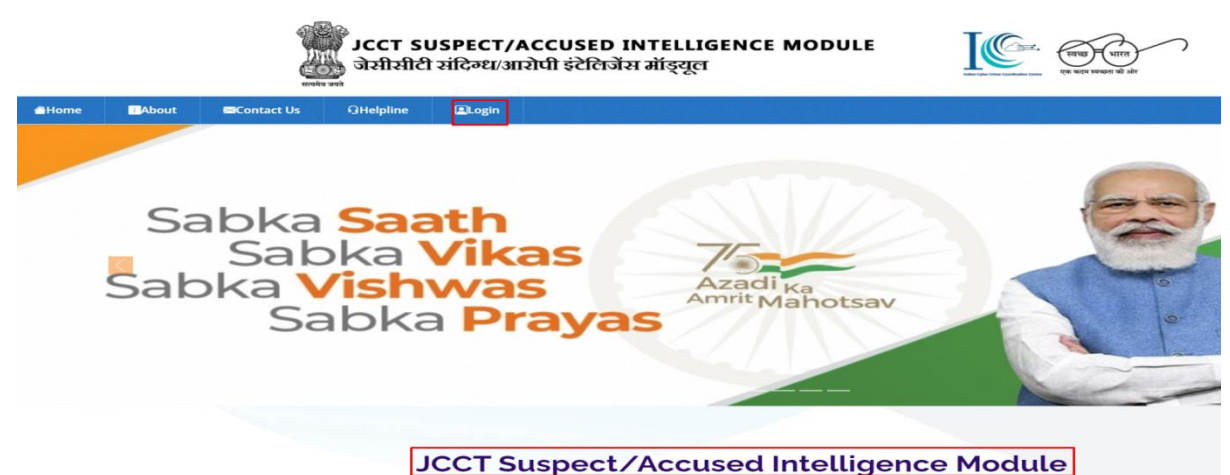

## 2. How to Login into JCCT module

1. Click on the Login. The below window would pop-up on your computer screen:-

| JCCT U         | SER LOGIN     |
|----------------|---------------|
| Enter User ID  |               |
| Enter Password |               |
| IIb2FN         | Enter Captcha |
|                | Login         |

- 2. Enter Username and Password
- 3. Enter given CAPTCHA in Box

4. Click on Login in Green Colour Background. The below window would pop-up on your computer screen:-

| OTP will be sent to Email and Mobile No. |  |  |  |  |  |  |
|------------------------------------------|--|--|--|--|--|--|
| Default OTP is 1234                      |  |  |  |  |  |  |
| Mobile Number ****** 3945                |  |  |  |  |  |  |
| test                                     |  |  |  |  |  |  |
| h234                                     |  |  |  |  |  |  |
| Submit OTP Resend OTP                    |  |  |  |  |  |  |

- 5. An OTP will be received on your registered mobile number
- 6. Enter the OTP

7. Click on SUBMIT OTP. The below window would pop-up on your computer screen:-

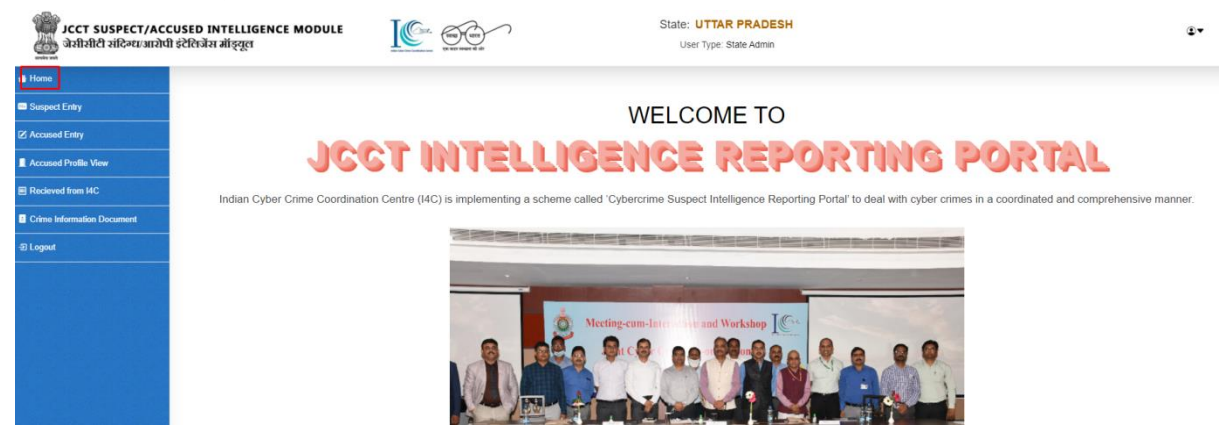

Now, you are at Home Page of JCCT Portal

3. How to make suspect person entry

Click on suspect Entry Section given below Home page to add suspect entry, if any. The below window would pop-up on your computer screen:-

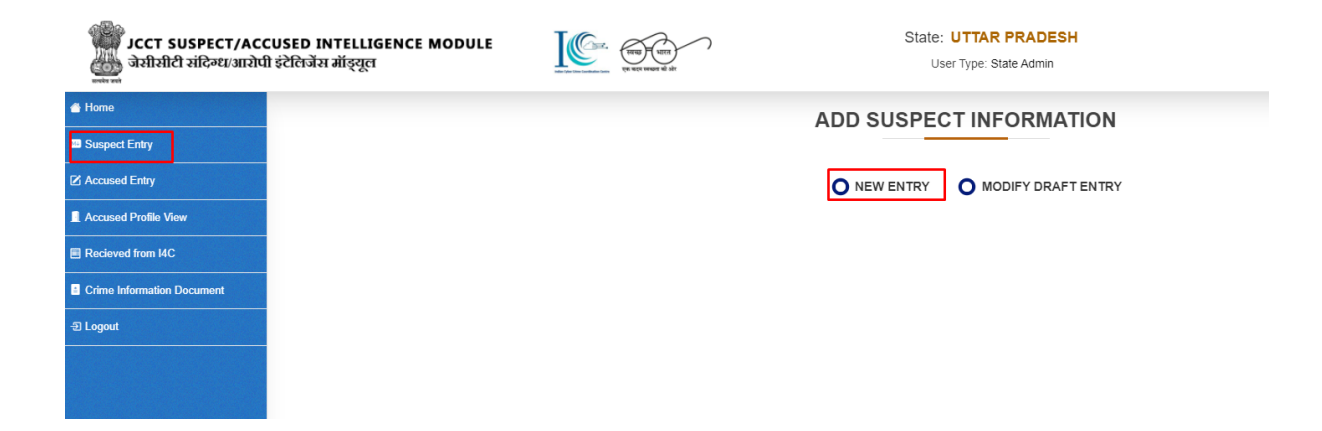

Click on New Entry. The below window would pop-up on your computer screen:-

ADD SUSPECT INFORMATION

| Driginator State*      | Originator District*       |        |
|------------------------|----------------------------|--------|
| Select State           | v                          |        |
| Police Station*        | Modus Operandi*            |        |
|                        | ✓Select Modus Operandi     |        |
| FIR/DD NO *            | Date Time(Offence)*        |        |
| Enter FIR/FT/REF No    | dd-mm-yyyy:                |        |
| Suspect Name(if Known) | Upload Profile(PNG/JPEG)   |        |
| Enter Suspect Name     | Choose File No file chosen | Upload |

Fill all Mandatory Fields reflecting with Asterisk sign and click on Save & Continue. The below window would pop-up on your computer screen:-

|                              | a d f W |
|------------------------------|---------|
| Record Inserted Successfully | il      |
| ок                           | ī       |

Click on OK. The below window would pop-up on your computer screen:-

|                             | • मार्क किए गए फील्ड अनिवार्य हैं। These fields are required |        |
|-----------------------------|--------------------------------------------------------------|--------|
| Originator State*           | Originator District*                                         |        |
| ANDAMAN & NICOBAR           | ✓ NICOBAR                                                    | ~      |
| Police Station*             | Modus Operandi*                                              |        |
| CAR NICOBAR                 | ✓ Email frauds                                               | ~      |
| FIR/DD NO *                 | Date Time(Offence)*                                          |        |
| 10                          | 24-01-2022 05:05                                             |        |
| Suspect Name(if Known)      | Upload Profile(PNG/JPEG)                                     |        |
| Enter Suspect Name          | Choose File No file chosen                                   | Upload |
|                             |                                                              |        |
|                             | lindate                                                      |        |
|                             | opulo                                                        |        |
|                             | Mobile/ Laptop/iPad Details                                  |        |
| Select Mobile/ Lantop/ iPad |                                                              |        |
| teresting and the set       |                                                              |        |

Now, you may fill the Mobile/Laptop/iPod Details, if you have information about it and click on Add More Detail to save it. The below message would pop-up on your computer screen:-

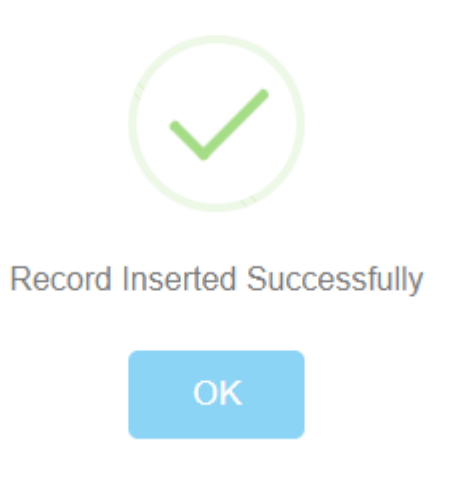

Click on OK. Mobile filled details will shown on the screen at the bottom of Mobile/Laptop/iPod Details section as below:-

|                 |                                |                 |     |            | Mobile/ La        | ptop/iPad De               | etails         |        |             |          |           |         |             |
|-----------------|--------------------------------|-----------------|-----|------------|-------------------|----------------------------|----------------|--------|-------------|----------|-----------|---------|-------------|
| Select Mobile/  | Laptop/ iPad                   |                 |     |            |                   |                            |                |        |             |          |           |         |             |
| Mobile          |                                |                 |     |            | `                 | ~                          |                |        |             |          |           |         |             |
| Mobile No       |                                |                 |     |            |                   | IMEI No                    |                |        |             |          |           |         |             |
| Enter Mobile    | Number                         |                 |     |            |                   | Enter IMEI Number          |                |        |             |          |           |         |             |
| SIM No          |                                |                 |     |            |                   | _                          |                |        |             |          |           |         |             |
| Enter SIM No    | )                              |                 |     |            |                   |                            |                |        |             |          |           |         |             |
| Make/Model      |                                |                 |     |            | Call Origin State |                            |                |        |             |          |           |         |             |
| Enter Device    | Enter Device Make/Model        |                 |     |            | Select State 🗸    |                            |                |        |             |          | *         |         |             |
| Call Origin Pla | ce                             |                 |     |            |                   | Agent/POS of Sim Card      |                |        |             |          |           |         |             |
| Enter Call Or   | igin Place                     |                 |     |            |                   | Enter Supplier of Sim Card |                |        |             |          |           |         |             |
| Sim Issue TSP   | /ISP                           |                 |     |            |                   | Sim Issue in State         |                |        |             |          |           |         |             |
| Enter Supplie   | er of Sim Card                 |                 |     |            |                   | Sele                       | Select State V |        |             |          |           |         | ~           |
| Location of Su  | ispect (At the                 | Time of Offence | •)  |            |                   | _                          |                |        |             |          |           |         |             |
| LAT EX:17.67    | LAT EX:17.6767 LONG EX:17.6767 |                 |     |            |                   |                            |                |        |             |          |           |         |             |
|                 |                                |                 |     |            |                   |                            |                |        |             |          | A         | dd More | Cell Detail |
| Mobile No       | IMEI No.                       | Activation No   | Mac | Make/Model | Origin Place      | State Name                 | SIM            | тэрлэр | Issue State | Latitude | Longitude | Edit    | Delete      |
| 9868539259      |                                |                 |     |            |                   |                            |                |        |             |          |           | Edit    | Delete      |

Edit and Delete options are also available as marked in above image at right side bottom to edit or delete, if required. You can add multiple Mobile/Laptop/iPod Details entries by following the same steps

Now, you may fill the URL Detail (Social Media) if you have information about it and click on Add More URL to save it. The below message would pop-up on your computer screen:-

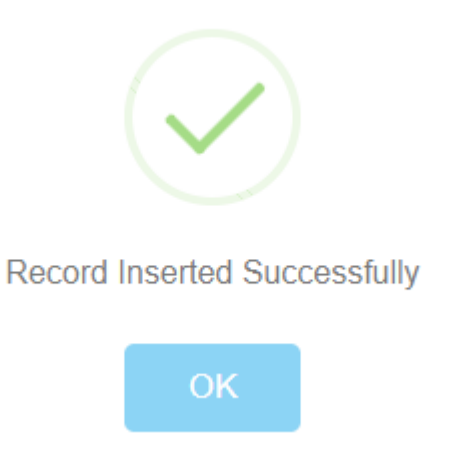

Click on OK. URL filled details will shown on the screen at the bottom of URL Detail section as below:-

|                         |                           | <u>URL Detail (S</u> | ocial Media)              |      |              |
|-------------------------|---------------------------|----------------------|---------------------------|------|--------------|
| Select Social Site Name |                           |                      | Enter URL of Social Site: |      |              |
| Select                  |                           | ~                    | Enter Social Site Url     |      |              |
|                         |                           |                      |                           |      | Add More Url |
| Media Type              | Uri                       |                      |                           | Edit | Delete       |
| Other                   | https://web.whatsapp.com/ |                      |                           | Edit | Delete       |

Edit and Delete options are also available as marked in above image at right side bottom to edit or delete, if required. You can add multiple URL Details entries by following the same steps

Now, you may fill the Bank Details, if you have information about it and click on Add Bank to save it. The below message would pop-up on your computer screen:-

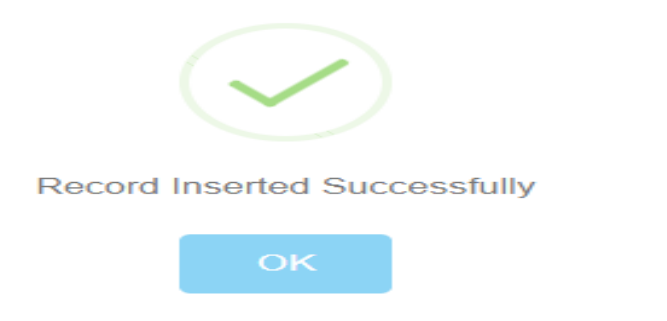

Click on OK. Bank details will shown on the screen at the bottom of Bank Detail section as below:-

| Account Number     |           |               |                 | IFSC Code         |               |             |      |            |
|--------------------|-----------|---------------|-----------------|-------------------|---------------|-------------|------|------------|
| Enter Bank Account | t         |               |                 | Enter IFSC Co     | de            |             |      |            |
| ame of Bank        |           |               |                 | Bank Branch       |               |             |      |            |
| Select Bank Nan    | ne        |               | ~               | Enter Branch Name |               |             |      |            |
| State Name         |           |               |                 | Distric Name      |               |             |      |            |
| Select State       |           |               | Select District |                   |               |             |      |            |
| -Wallet/UPI Name   |           |               |                 | E-Wallet/UPI ID   |               |             |      |            |
| Select UPI         |           |               | ~               | Enter Wallet In   | formation     |             |      |            |
|                    |           |               |                 |                   |               |             | Ad   | d More Url |
| Account No.        | IFSC      | Bank Name     | Branch Name     | State Name        | District Name | Wallet Info | Edit | Delete     |
|                    | UTIR00120 | BHIM Axis Pay | new Delhi       | DELHI             | CENTRAL       | raju@axis   | Edit | Delete     |

Edit and Delete options are also available as marked in above image at right side bottom to edit or delete, if required. You can add multiple Bank Details entries by following the same steps

Click on Save As Draft. The below window would pop-up on your computer screen:-

|   | Originator State:           | ANDAMAN & NICOBAR | Originator District: | NICOBAR             |              |
|---|-----------------------------|-------------------|----------------------|---------------------|--------------|
|   | Modus Operandi:             | Email frauds      | FIR/DD/No:           | 10                  |              |
|   | Police Station:             | CAR NICOBAR       | Date Time (Offence): | 24/01/2022 05:05:00 |              |
|   | Suspect Name(if Known):     |                   |                      |                     |              |
| N | tobile/ Laptop/iPad Details |                   |                      |                     |              |
| E | Bank Detail :               |                   |                      |                     |              |
| [ | Back                        |                   |                      |                     | Final Submit |

If you want to modify in suspect entry, at this stage, click on BACK at Left side bottom. Application will revert back on earlier page. The below window would pop-up on your computer screen:-

|                        | * मांक किए गए फाल्ड आनवाय | I These fields are required |        |
|------------------------|---------------------------|-----------------------------|--------|
| Driginator State*      |                           | Originator District*        |        |
| ANDAMAN & NICOBAR      | ~                         | NICOBAR                     | ~      |
| Police Station*        |                           | Modus Operandi*             |        |
| CAR NICOBAR            | ~                         | Email frauds                |        |
| FIR/DD NO *            |                           | Date Time(Offence)*         |        |
| 10                     |                           | 24-01-2022 05:05            |        |
| Suspect Name(if Known) |                           | Upload Profile(PNG/JPEG)    |        |
| Enter Suspect Name     |                           | Choose File No file chosen  | Upload |
|                        |                           |                             |        |

You may do modify in suspect entry by following the steps as described above and click on update. The below window would pop-up on your computer screen:-

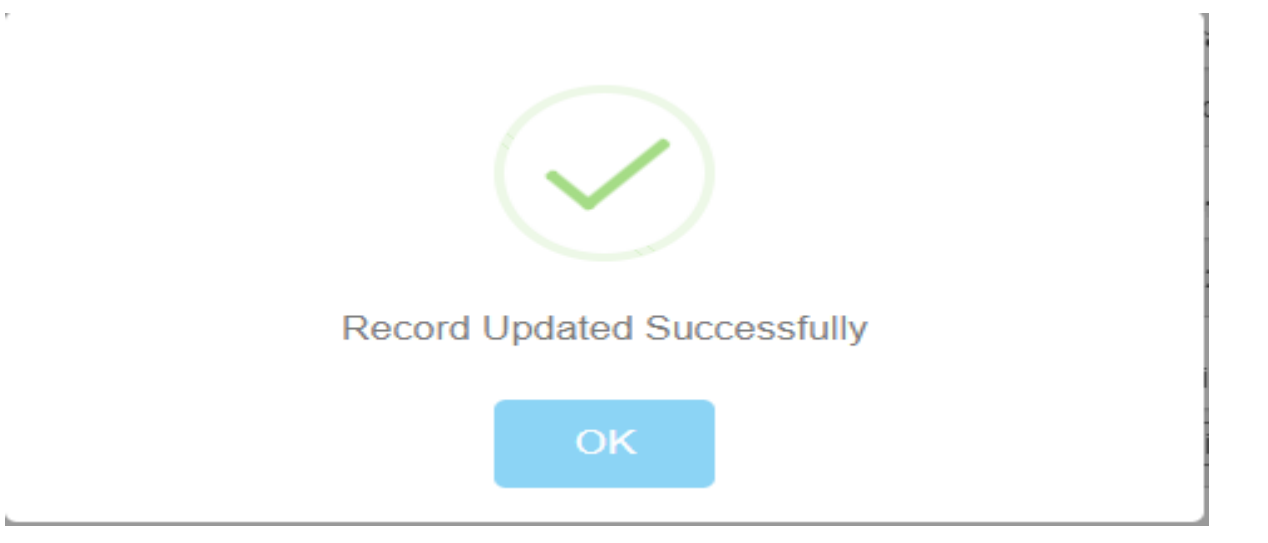

May add or modify in Mobile/Laptop/iPad Details OR URL Detail (Social Media) OR Bank Details and click on Save as Draft.

OR

You may keep it in SAVE AS DRAFT or FINAL SUBMITS it. Once you opt for FINAL SUBMIT you cannot modify it in future. After FINAL SUBMIT, the below message would pop-up on your computer screen:-

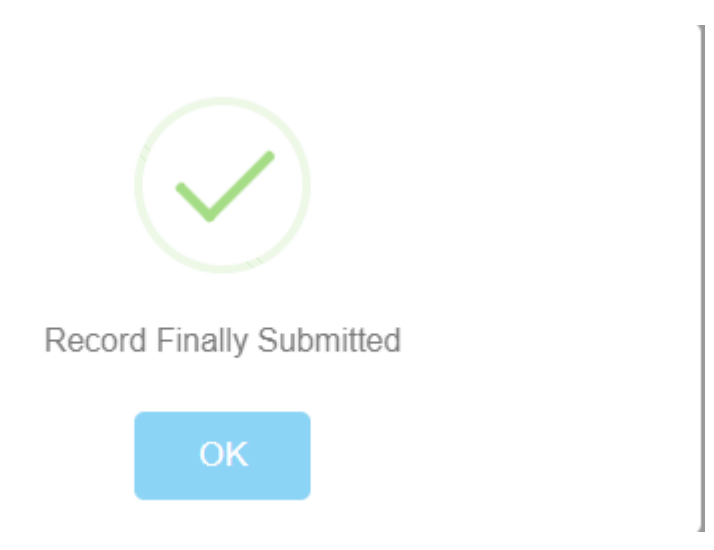

Click on OK. Again you will be at Home Page of JCCT module.

If you had kept the suspect entry in save as Draft mode and want to modify at later stage then go to the suspect entry part of Home Page. The below window would pop-up on your computer screen:-

| e Home                     |
|----------------------------|
| Suspect Entry              |
| Accused Profile View       |
| Recieved from I4C          |
| Crime Information Document |
| 윈 Logout                   |
|                            |

Select MODIFY DRAFT ENTRY. The below window would pop-up on your computer screen:-

|      | ADD SUSPECT INFORMATION          |              |           |                   |                         |                |              |  |  |  |  |
|------|----------------------------------|--------------|-----------|-------------------|-------------------------|----------------|--------------|--|--|--|--|
|      | NEW ENTRY     MODIFY DRAFT ENTRY |              |           |                   |                         |                |              |  |  |  |  |
| Edit | Suspect Unique No.               | Suspect Name | FIR/DD/No | State Name        | District Name           | Police Station | Offence Date |  |  |  |  |
| Edit | SUS220131100022                  |              | JS52632   | RAJASTHAN         | BHARATPUR               | NAGAR          | 21/01/2022   |  |  |  |  |
| Edit | SUS220131100021                  |              | GDH1236   | RAJASTHAN         | ACB                     | P.S-ACB        | 22/01/2022   |  |  |  |  |
| Edit | SUS220131100020                  | Raj Kishor   | 1         | UTTAR PRADESH     | AGRA                    | ACHHNERA       | 20/01/2022   |  |  |  |  |
| Edit | SUS220131100019                  | Jiten        | 1         | UTTAR PRADESH     | AGRA                    | ACHHNERA       | 20/01/2022   |  |  |  |  |
| Edit | SUS220131100015                  | Raj Kishor   | 452       | ANDAMAN & NICOBAR | NICOBAR                 | CAMPBELL BAY   | 19/01/2022   |  |  |  |  |
| Edit | SUS220131100013                  | Two          | Test      | ANDAMAN & NICOBAR | NICOBAR                 | CAMPBELL BAY   | 07/01/2022   |  |  |  |  |
| Edit | SUS220131100011                  | RamKailash   | 78        | ANDAMAN & NICOBAR | NICOBAR                 | CAMPBELL BAY   | 15/01/2022   |  |  |  |  |
| Edit | SUS220131100003                  | Arpita       | 9         | WEST BENGAL       | MALDA                   | Pukuria Ps     | 24/01/2022   |  |  |  |  |
| Edit | SUS220131100006                  | Test         | J4125     | ANDAMAN & NICOBAR | NORTH & MIDDILE ANDAMAN | BARATANG       | 12/01/2022   |  |  |  |  |
| Edit | SUS211231100001                  | Jiten        | J5412     | UTTAR PRADESH     | FATEHGARH               | JAHANGANJ      | 15/12/2021   |  |  |  |  |

Each and every suspect entry kept in save as draft mode showing with an option of Edit. You may select any suspect entry at any stage to modify it by click on Edit against the suspect entry. You will follow the same steps again, as in making a New Entry.

4. How to make Accused Person Entry

Click on Accused Entry Section given below Suspect entry at Home Page to add arrested accused persons entry. The below window would pop-up on your computer screen:-

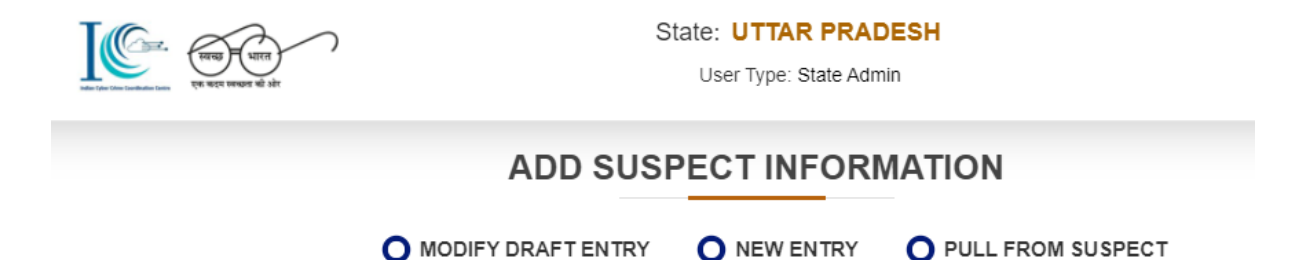

There are three options available to make entry in Accused Entry Form

- Modify Draft Entry
- New Entry
- Push from Suspect

While select a new entry option, application will open an Accused Profile Form, the below window would pop-up on your computer screen:-

|                           | Profile In                    | formation                                         |
|---------------------------|-------------------------------|---------------------------------------------------|
|                           | * मार्क किए गए फील्ड अनिवार्य | हैं। These fields are required                    |
| Accused Type *            | ~                             | Accused Photo * Choose File No file chosen Upload |
| Full Name*                |                               | Alias Name                                        |
| Enter Full Name           |                               | Enter Alias Name                                  |
| Father/Mother/Spouse*     |                               | Age *                                             |
| Enter Father/Husband Name |                               | Enter Age in Year                                 |
| Gender*                   |                               | Email-Id                                          |
| Select                    | *                             | Enter Email Address                               |
| Document Type             |                               | Document No.                                      |
| Select                    | ~                             | Enter Document Number                             |
|                           | Permaner                      | nt Address                                        |
| House No.*                |                               | Area/Street/Locality*                             |
| Enter House No.           |                               | Enter Area/Street/Locality                        |
| State Name*               |                               | District Name*                                    |
| Select                    | *                             | Select V                                          |
| Police Station*           |                               |                                                   |
| Select                    | ~                             |                                                   |

Fill all mandatory fields as well as other fields, where you have inputs/data to fill like Mobile/Laptop/iPod fields and click on Add More Cell Detail to save it (Multiple entries options available by click on Add more Cell Detail). The below window would pop-up on your computer screen:-

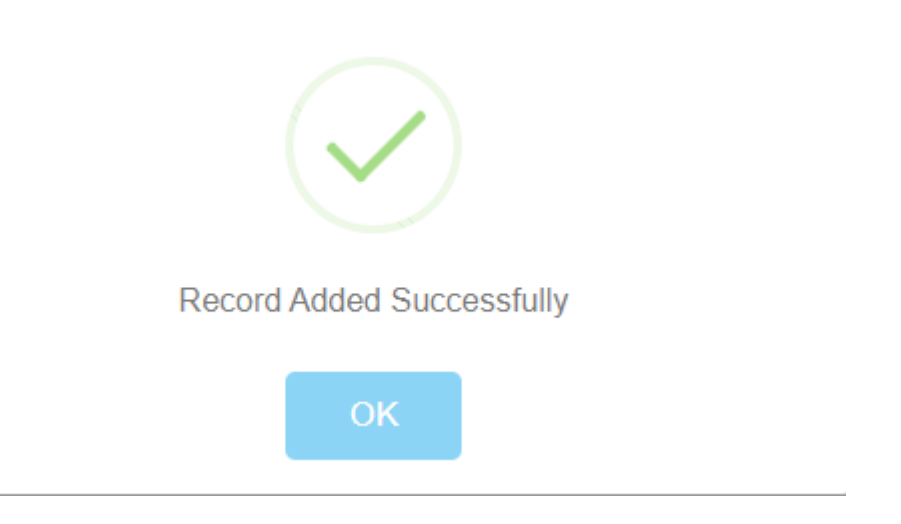

Click on OK. Mobile filled details will shown on the screen at the bottom of Mobile/Laptop/iPod Details section as below:-

|                  |                             |            | Ν               | <u>lobile/ Lapto</u> | <u>p/iPa</u> | ad Details *           |            |            |     |                    |
|------------------|-----------------------------|------------|-----------------|----------------------|--------------|------------------------|------------|------------|-----|--------------------|
| Select I<br>Mobi | Mobile/ Laptop/ iPad*<br>le |            |                 | ~                    |              |                        |            |            |     |                    |
| Mobile           | No*                         |            |                 |                      | IM           | El No*                 |            |            |     |                    |
| Enter            | Mobile Number               |            |                 |                      | I            | Enter IMEI Number      |            |            |     |                    |
| SIM No           |                             |            |                 |                      | Ma           | ake/Model*             |            |            |     |                    |
| Enter            | SIM No                      |            |                 |                      | 1            | Enter Device Make/Mode | ł          |            |     |                    |
|                  |                             |            |                 |                      |              |                        |            |            | Add | d More Cell Detail |
| No.              | Mobile/ Laptop/ iPad        | Mobile No  | IMEI No         | SIM No               |              | Мас                    | Make/Model | IP Address |     |                    |
|                  | Mobile                      | 6874521698 | 963258741258963 |                      |              |                        | Vivo       |            |     | Delete             |

Delete options available in above window at right side bottom to delete, if required

Now, you may fill the Bank Details, if you have information about it and click on Save & Next to save it. The below message would pop-up on your computer screen:-

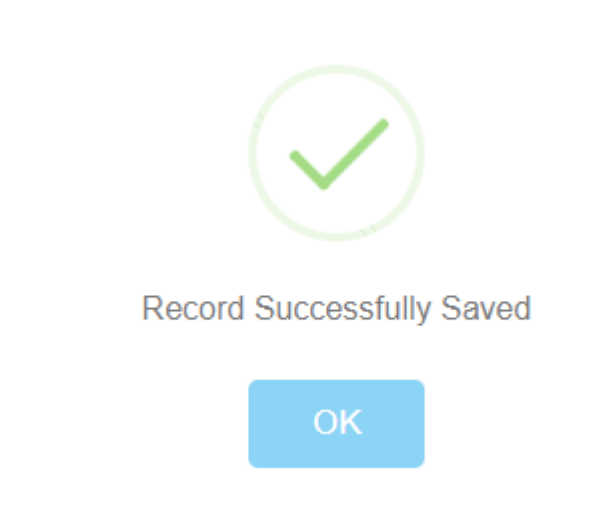

Click on OK. Application will open an Accused Crime Form; fill all mandatory fields as well as other fields, where you have inputs/data to fill like Social Media Information used in crime (Multiple entries options available by click on Add Social Media). The below window would pop-up on your computer screen:-

4

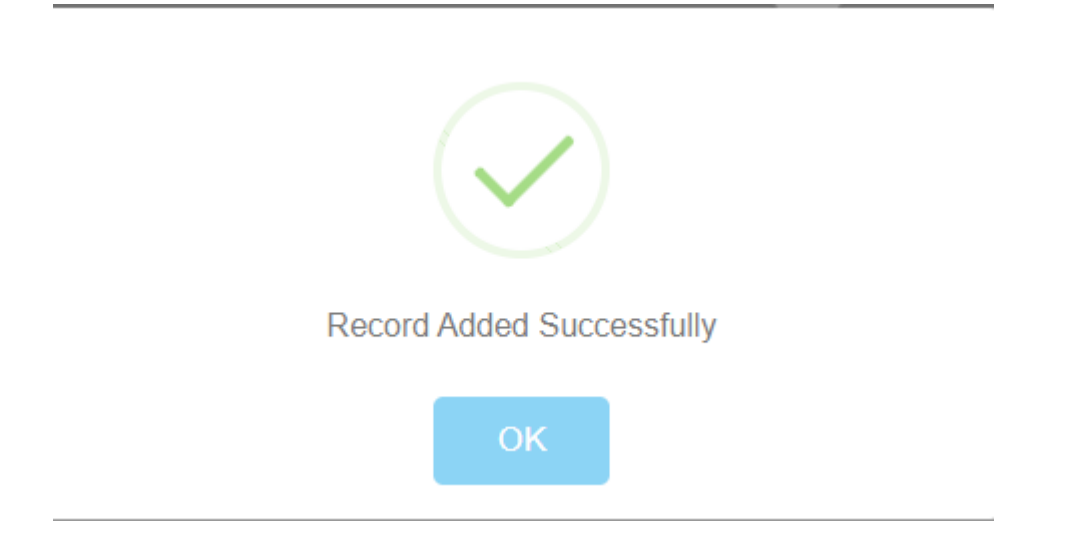

Click on OK. Social Media filled details will shown on the screen at the bottom of Social Media Information Section as below:-

|              |      | Social Media      | Information                              |
|--------------|------|-------------------|------------------------------------------|
| Social Media | a Na | ame<br>∽          | Social Media Id Enter Other Social Media |
|              |      |                   | Add Social Media                         |
| D.           |      | Social Media Name | Social Media Id                          |
|              |      | Whats app         | https://web.whatsapp.com/                |
|              |      |                   |                                          |
|              |      |                   |                                          |

Delete options available in above window at right side bottom to delete, if required

Now, you may fill the Crime Bank Information, if you have information about it and click on Add Bank to save it. The below message would pop-up on your computer screen:-

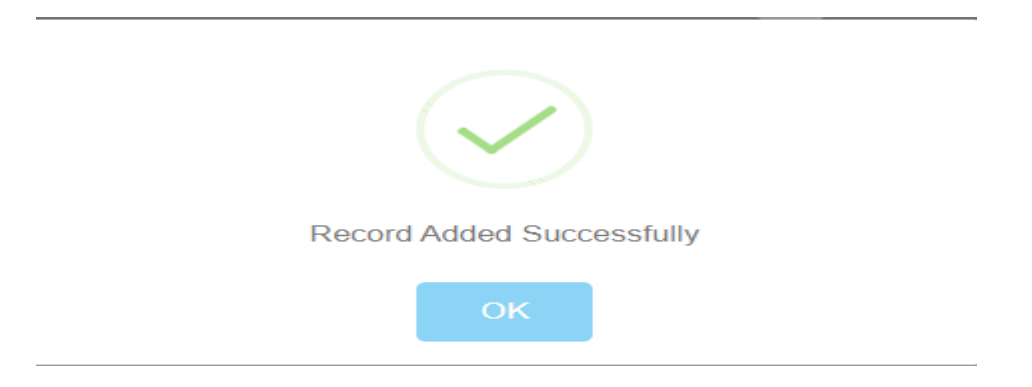

Click on OK. Crime Bank Information details will shown on the screen at the bottom of Social Media Information section as below:-

| No.       Account No       Ifsc Code       Bank Name       State Name       District       Wallet Info       Transaction ID       UTR No.         120010100789654       UTIB000120       Axis Bank       Image: Code       Image: Code <th>Wal</th> <th>let Information</th> <th>n</th> <th></th> <th></th> <th></th> <th></th> <th>Ad</th> <th>d Bank</th> <th></th> | Wal   | let Information | n          |           |            |          |             | Ad             | d Bank     |        |
|----------------------------------------------------------------------------------------------------|-------|-----------------|------------|-----------|------------|----------|-------------|----------------|------------|--------|
| 120010100789654 UTIB000120 Axis Bank                                                                                                    | i No. | Account No      | lfsc Code  | Bank Name | State Name | District | Wallet Info | Transaction ID | UTR<br>No. |        |
|                                                                                                    |       | 120010100789654 | UTIB000120 | Axis Bank |            |          |             |                |            | Delete |

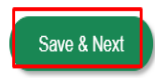

Delete options available in above window at right side bottom to delete, if required

Click on Save & Next. The below message would pop-up on your computer screen:-

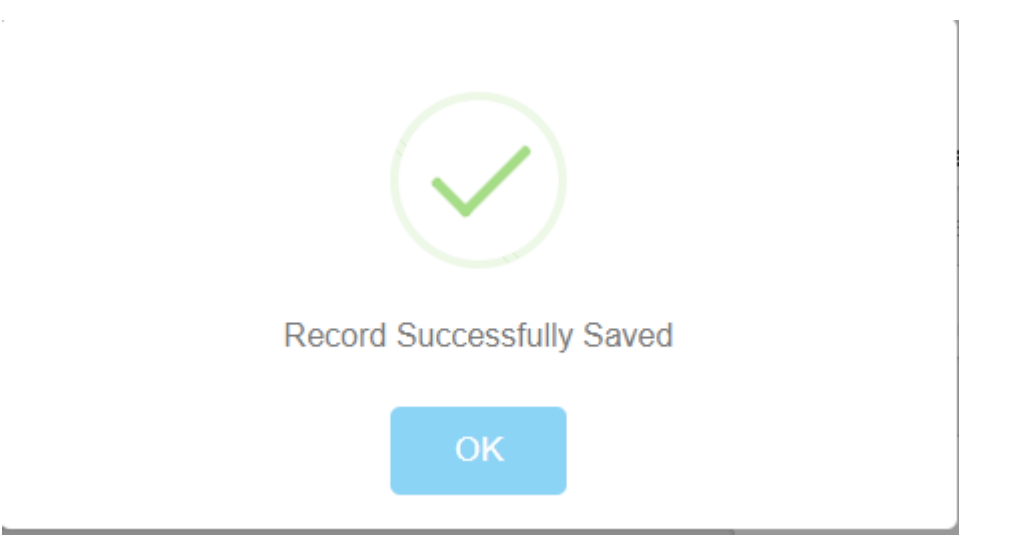

Click on OK. Application will open an Accused Arrest Form; fill all mandatory fields as well as other fields where you have inputs/data to fill like Crime information where accused was involved/arrested earlier in Cybercrime (Multiple entries options available by click on Add Crime) and click on Add Crime to save it. The below window would pop-up on your computer screen:-

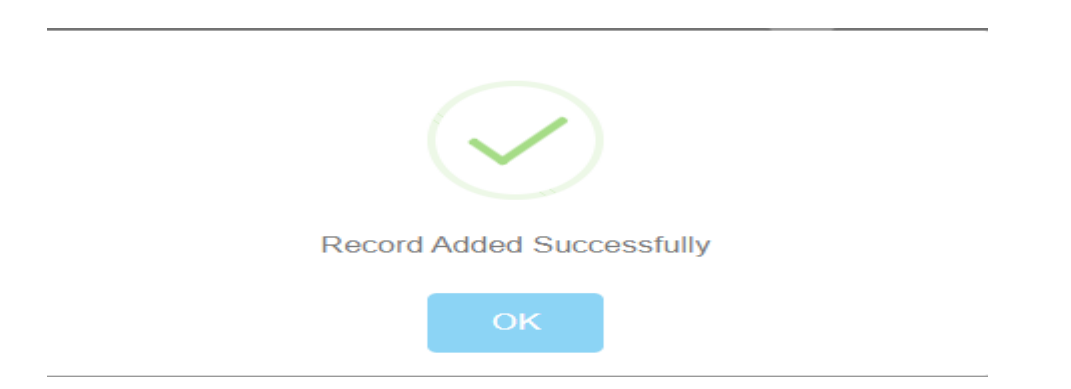

Click on OK. Crime Information details will shown on the screen at the bottom of Crime Information section as below:-

|         |                       |                               | Crim           | e Information |                    |           |
|---------|-----------------------|-------------------------------|----------------|---------------|--------------------|-----------|
| FIR No  | *                     |                               |                | Year*         |                    |           |
| Enter   | FIR No.               |                               |                | Enter Year    |                    |           |
| Section | n of LAW*             |                               |                | Criminal Act* |                    |           |
| Enter   | Section of LAW        |                               |                | IT Act        |                    |           |
| Ente    | rty Recovered/ Freeze | ed *(To be filled by the Offi | cer)           |               |                    | Add Crime |
| S No.   | Fir No                | Year                          | Section of Law | Criminal Act  | Property Recovered |           |
| 1       | 50                    | 2022                          | 67             | IT Act        | laptop             | Delete    |
|         |                       |                               |                |               |                    |           |
|         |                       |                               |                |               |                    |           |
|         |                       |                               | 5              | Save & Next   |                    |           |

Delete options available in above window at right side bottom

Click on Save & Next. The below message would pop-up on your computer screen:-

| Record Successfully Saved |  |
|---------------------------|--|
| ОК                        |  |

Click on OK. Application will open an Associates Info Form; fill all mandatory fields (Multiple entries options available by click on Add Associate) and click on Add Associate to save it. The below window would pop-up on your computer screen:-

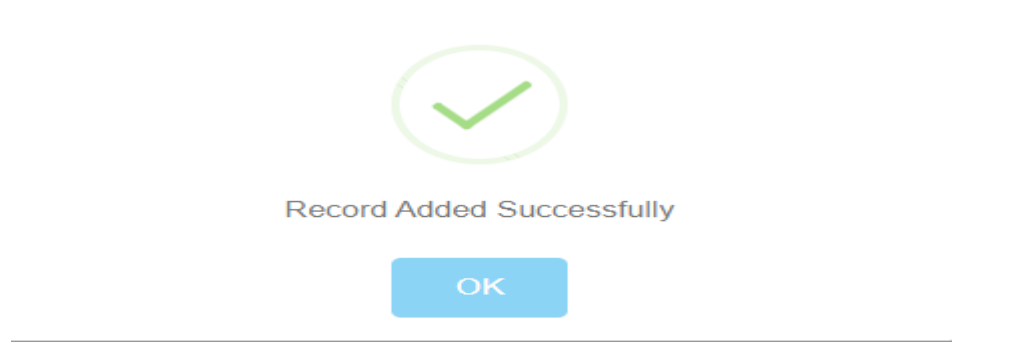

Click on OK. Associate Information details will shown on the screen at the bottom of associate Information section as below:-

|   |         | υ.            |      |                       |         | - | anan iu  |         |           |          |         |        |
|---|---------|---------------|------|-----------------------|---------|---|----------|---------|-----------|----------|---------|--------|
| Ŀ | Enter P | hone Number   |      |                       |         |   | Enter En | nail Id |           |          |         |        |
| L |         |               |      |                       |         |   |          |         |           |          | Add Ass | ociate |
|   | No.     | Accesiato Ful | Name | Associate Father Name | Address |   |          | Age     | Mobile No | Email Id |         |        |
| 1 |         | Altaf         |      |                       |         |   |          |         |           |          |         | Delete |
|   |         |               |      |                       |         |   |          |         |           |          |         |        |
|   |         |               |      |                       |         |   |          |         |           |          |         |        |
|   |         |               |      |                       |         |   |          |         |           |          |         |        |

Delete options available in above window at right side bottom

In this section you are required to upload the FIR documents and Crime Information Documents like Seizure Memo of seized Mobile/SIM/Laptop/iPod. Call Details Record (CDR) of relevant Mobile/IMEI used in crime may also upload and click on Add documents to save it. The below window would pop-up on your computer screen:-

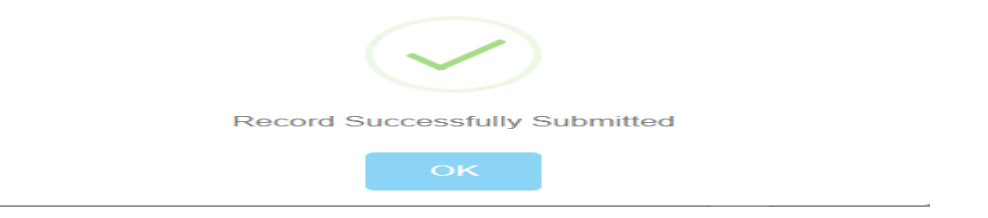

Click on OK. Upload documents details will shown on the screen at the bottom of Upload documents section as below:-

| 2022  | 20124144344_26112021.                            | docx                 | Remove                                                                                       | 20220124144428_44-2021 C.3                           | dsx                                  | Remove                 |
|-------|--------------------------------------------------|----------------------|----------------------------------------------------------------------------------------------|------------------------------------------------------|--------------------------------------|------------------------|
| Crime | e Information docun                              | nent"                |                                                                                              | Remarks                                              |                                      |                        |
| 2022  | 20124144355_Mewat.doc                            | ×                    | Remove                                                                                       | Enter Remarks                                        |                                      |                        |
| lote* | *- Allow Only .jpg, .p                           | ing, pdf, word, Exce | I file & size not more than 5mb.                                                             |                                                      | i cre                                | Add Documer            |
| lote* | "- Allow Only .jpg, .p<br>Accused Id             | ng, pdf, word, Exce  | I file & size not more than 5mb.                                                             | Crime Information document                           | CDR                                  | Add Documer<br>Remarks |
| lote* | - Allow Only .jpg, .p<br>Accused Id              | Entry Date           | I file & size not more than 5mb. Seizure Memo/ FiR upload 2022012414434_26112021.docx        | Crime Information document 20220124144355_Mewat.docx | CDR<br>20220124144428_44-2021 C.xlsx | Add Documen<br>Remarks |
| lote* | <sup>-</sup> - Allow Only .jpg, .p<br>Accused Id | Entry Date           | i file & size not more than 6mb.<br>Seizure Memo/ FiR upload<br>20220124144344_26112021.docx | Crime Information document 20220124144355_Mewat.docx | CDR<br>20220124144428_44-2021 C.xlsx | Add Docume<br>Remarks  |

Remove options is available in above window at right side of upload documents (Multiple documents upload options available by click on Add Documents).

Click on Save Entry. The below message would pop-up on your computer screen:-

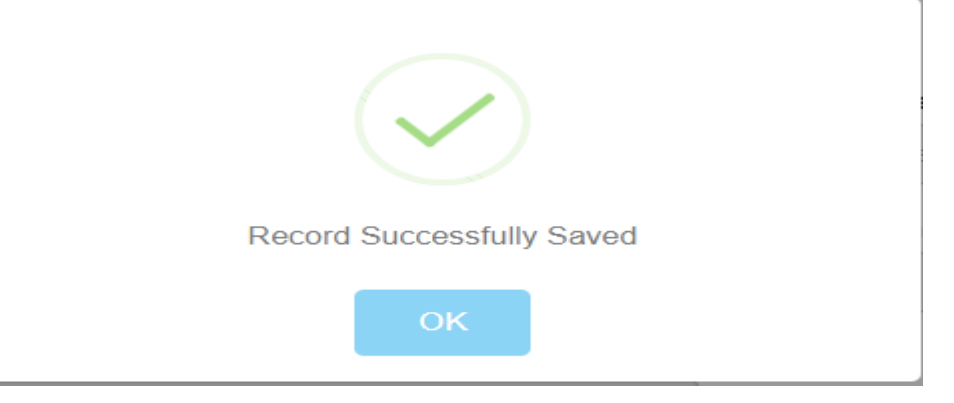

Click on OK. The below window would pop-up on your computer screen:-

| No  | e*- Allow Only .jpg, .png | , pdf, word, Excel file | & size not more than 5mb.    |                            |                               |               |
|-----|---------------------------|-------------------------|------------------------------|----------------------------|-------------------------------|---------------|
|     |                           |                         |                              |                            |                               | Add Documents |
| lo. | Accused Id                | Entry Date              | Seizure Memo/ FIR upload     | Crime Information document | CDR                           | Remarks       |
|     | ACC220131100017           | 24/01/2022              | 20220124144344_26112021.docx | 20220124144355_Mewat.docx  | 20220124144428_44-2021 C.xlsx |               |
|     |                           |                         |                              |                            |                               |               |
|     |                           |                         |                              |                            |                               |               |
|     |                           |                         |                              |                            |                               |               |
|     |                           |                         |                              | Final Save                 |                               |               |

Click on Final Save to create Accused Profile, if you want to modify, keep it in save entry mode.

Once you opt for FINAL SAVE, you cannot modify it in future.

While you select a PULL FROM SUSPECT option, the below window would popup on your computer screen:-

|                     | O MODIFY DRAFT ENTRY |            | O PULL FROM SUSPECT |                     |
|---------------------|----------------------|------------|---------------------|---------------------|
| Suspect Information |                      |            |                     |                     |
| State Name*         | UTTAR PRADESH        | ~          |                     |                     |
| Mobile No           | Enter Mobile No      | Suspect Na | ime                 | Enter Suspect Name  |
| Suspect Id          | Enter Suspect Id     | FIR/DD No  |                     | Enter FIR/DD Number |
|                     |                      | Go         |                     |                     |
|                     |                      |            |                     |                     |

Fill the details and click on GO. The below window would pop-up on your computer screen:-

| S<br>No. |                 |            | Modus Operandi      | Mobile Number         |         | State/District/Police<br>Station | Date/Time of<br>Incident |        | Action             |
|----------|-----------------|------------|---------------------|-----------------------|---------|----------------------------------|--------------------------|--------|--------------------|
| 1        | SUS220131100024 |            | Email frauds        | 9868539259            | 50      | DELHI                            | 23/01/2022               |        | Push To Accused    |
|          |                 |            |                     |                       |         | CENTRAL                          | 21:59:21                 |        |                    |
|          |                 |            |                     |                       |         | RANJIT NAGAR                     |                          |        |                    |
| 2        | SUS220131100023 | Raj Kishor | Social Media Crimes | 9839656532,8958745452 | J4521L  | RAJASTHAN                        | 20/01/2022               |        | Push To Accused    |
|          |                 |            |                     |                       |         | BHARATPUR                        | 00:15:06                 |        | T doin to riccubed |
|          |                 |            |                     |                       |         | Kotwali Bharatpur                |                          |        |                    |
| 3        | SUS220131100018 | SEVEN      | Email frauds        | 9839363636            | T4521   | ANDAMAN & NICOBAR                | 19/01/2022               |        | Push To Accused    |
|          |                 |            |                     |                       |         | NICOBAR                          | 06:33:45                 |        |                    |
|          |                 |            |                     |                       |         | CAMPBELL BAY                     |                          |        |                    |
| 4        | SUS220131100009 | Ram Singh  | Data Theft          | 9898989898            | KDD2563 | HARYANA                          | 19/01/2022               | 1/2022 |                    |
|          |                 |            |                     |                       |         | JHAJJAR                          | 02:48:54                 |        | - don to Accused   |

Where all suspects entries of crime is showing with an option Push To Accused. Click on Push To Accused and follow all similar steps as taken in Accused New Entry Form

5. How to share accused profile

Click on Accused Profile view section given below Accused entry at Home Page to view Accused persons details. The below window would pop-up on your computer screen:-

|                  | खोज के लिए कृपया विवरण भरें   । | For Search Please Fill the details |
|------------------|---------------------------------|------------------------------------|
| lobile No.       |                                 |                                    |
| Enter Mobile No. |                                 |                                    |
| Accused Id       |                                 | Accused Name                       |
| Enter Accused Id |                                 | Enter Accused Name                 |

Fill the details OR may select Go. The below window would pop-up on your computer screen:-

| S<br>No | Accused Id       | Accused Name   | State/District/Police<br>Station | Mobile Number | FIR No    | State/District/Police<br>Station (FIR) | Date/Time of<br>Incident | Profile Photo              | Action        | Send to<br>I4C |
|---------|------------------|----------------|----------------------------------|---------------|-----------|----------------------------------------|--------------------------|----------------------------|---------------|----------------|
| 1       | ACC220131100017  | John           | TUGHLAK ROAD                     |               | 50        | RANJIT NAGAR                           | 24/01/2022               |                            | View Profile  | Γ              |
|         |                  |                | NEW DELHI                        |               |           | CENTRAL                                | 01:27:04                 |                            |               | -              |
|         |                  |                | DELHI                            |               |           | DELHI                                  |                          | The Dime Coordination Care |               |                |
| 2       | ACC211231100002  | Rama Shiv      | SADAR NAGAUR                     | 9865665555    | HJI254585 | NOUGANWA                               | 19/01/2022               | and the second second      | View Profile  |                |
|         |                  |                | NAGAUR                           |               |           | ALWAR                                  | 21:57:24                 |                            | View I Tollie | Already        |
|         |                  |                | RAJASTHAN                        |               |           | RAJASTHAN                              |                          | 1 ACR                      |               | Sent           |
| 3       | ACC220131100014  | Mubin Ali      | KHERIPUL                         |               | 83        | CYBER CRIME PS                         | 19/01/2022               | A Charles and              | View Profile  | <b>Z</b>       |
|         |                  |                | FARIDABAD                        |               |           | FARIDABAD                              | 20:43:18                 | 00                         |               | Already        |
|         |                  |                | HARYANA                          |               |           | FARIDABAD                              |                          | 12                         |               | Sent           |
|         |                  |                |                                  |               |           | HARTANA                                |                          |                            |               |                |
| 4       | ACC220131100012  | Tushar         | SARITA VIHAR                     |               | 83        | CYBER CRIME PS                         | 19/01/2022               |                            | View Profile  |                |
|         |                  |                | SOUTH-EAST                       |               |           | FARIDABAD                              | 02:07:42                 |                            |               |                |
|         |                  |                | DELHI                            |               |           | FARIDABAD                              |                          | 227 - 525                  |               |                |
|         |                  |                |                                  |               |           | DARTANA                                |                          |                            |               |                |
| 5       | ACC220131100009  | Arpita Mondal  | PULBAZAR                         |               | 9         | PULBAZAR                               | 19/01/2022               | 62                         | View Profile  |                |
|         |                  |                | DARJEELING                       |               |           | DARJEELING                             | 01:22:04                 |                            |               |                |
|         |                  |                | WEST RENGAL                      |               |           | WEST RENGAL                            |                          | 10                         |               |                |
|         |                  |                |                                  |               |           |                                        |                          |                            |               |                |
| 9       | ACC220131100001  | Akhilesh Kumar | KOTWALI KANNAUJ                  | 9865263256    | JHIK21254 | KOTWALI KANNAUJ                        | 18/01/2022               |                            | View Profile  |                |
|         |                  |                | KANNAUJ                          |               |           | KANNAUJ                                | 03:34:40                 |                            | View Prolite  | Already        |
|         |                  |                | UTTAR PRADESH                    |               |           | UTTAR PRADESH                          |                          |                            |               | Sent           |
|         |                  |                |                                  |               |           |                                        |                          | A 8.44                     |               |                |
|         |                  |                |                                  |               |           |                                        |                          |                            |               |                |
| Go      | To Page Number : |                |                                  | GO            |           |                                        |                          | (                          | Share Info    |                |

Tick in Box of Accused Profile whose details you would like to send to I4C and Click on SHARE. The below message would pop-up on your computer screen:-

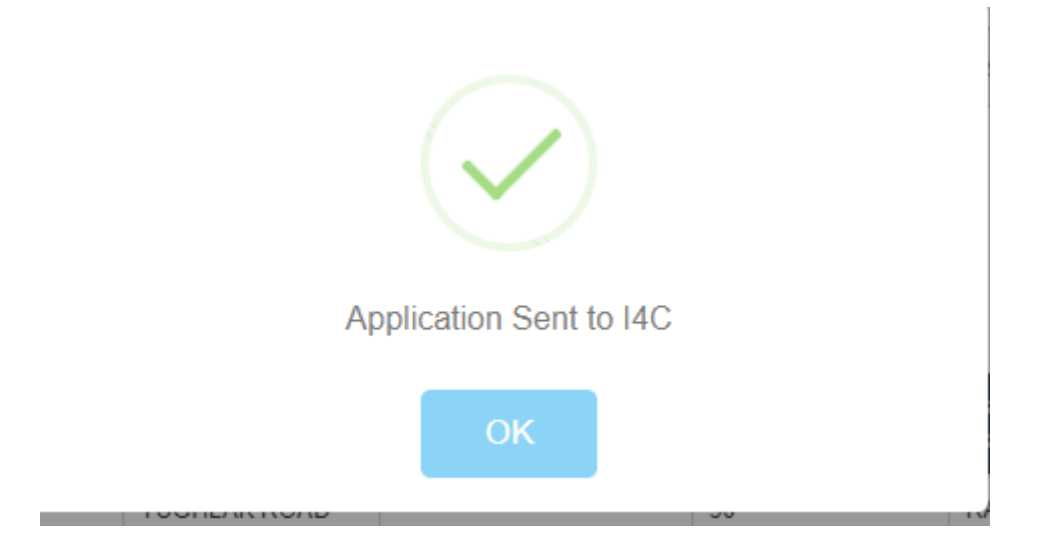

Click on OK.

After analysis of shared information in CyCAPS tools, a report in Excel sheet establishing linkages of Accused Profile with other cybercrime complaints/FIRs across the country and an Analysis Note will be send by the I4C to the sender state and concerned States/UTs.

Users can view the report in "Report from I4C" Section at Home Page of JCCT module

6. How to view received report from I4C

Click on received from I4C Section given below Accused Profile view at Home Page to view report. The below window would pop-up on your computer screen:-

|            | Recieved By I4C(MHA) |              |                    |
|------------|----------------------|--------------|--------------------|
| Mobile No. | Enter Mobile No.     |              |                    |
| Accused Id | Enter Accused Id     | Accused Name | Enter Accused Name |
|            | I                    | Go           |                    |

May fill the details and click on Go OR may direct click on Go. The below window would pop-up on your computer screen:-

| Accused Information Recieved By I4C(MHA) |                  |                |                                             |               |              |                                                     |                       |                    |       |  |  |  |
|------------------------------------------|------------------|----------------|---------------------------------------------|---------------|--------------|-----------------------------------------------------|-----------------------|--------------------|-------|--|--|--|
| Mobile No.<br>Accused Id                 |                  |                | Enter Mobile No.                            |               | Accused Name |                                                     | Enter Accused Na      | Enter Accused Name |       |  |  |  |
|                                          |                  |                |                                             |               | Go           |                                                     |                       |                    |       |  |  |  |
| S<br>No.                                 | Accused Id       | Accused Name   | State/District/Police Station               | Mobile Number | FIR No       | State/District/Police Station<br>(FIR)              | Date/Time of Incident | Action             | Share |  |  |  |
| 1                                        | ACC211231100002  | Rama Shiv      | SADAR NAGAUR<br>NAGAUR<br>RAJASTHAN         | 9865665555    | HJI254585    | NOUGANWA<br>ALWAR<br>RAJASTHAN                      | 19/01/2022 21:57:24   | View Profile       | Share |  |  |  |
| 2                                        | ACC220131100014  | Mubin Ali      | KHERIPUL<br>FARIDABAD<br>HARYANA            |               | 83           | CYBER CRIME PS<br>FARIDABAD<br>FARIDABAD<br>HARYANA | 19/01/2022 20:43:18   | View Profile       | Share |  |  |  |
| 3                                        | ACC220131100001  | Akhilesh Kumar | KOTWALI KANNAUJ<br>KANNAUJ<br>UTTAR PRADESH | 9865263256    | JHIK21254    | KOTWALI KANNAUJ<br>KANNAUJ<br>UTTAR PRADESH         | 18/01/2022 03:34:40   | View Profile       | Share |  |  |  |
|                                          |                  |                |                                             |               |              |                                                     |                       |                    |       |  |  |  |
| Go                                       | To Page Number : |                | GO                                          |               |              |                                                     |                       |                    |       |  |  |  |

Select the report by click on view profile to view it. The below window would pop-up on your computer screen with all details of arrested cybercriminals along with documents:-

|                     |                               |                       | Vie                      | ew Profile         |           |            |            | Q |  |
|---------------------|-------------------------------|-----------------------|--------------------------|--------------------|-----------|------------|------------|---|--|
|                     |                               |                       | Accused<br>Accused Perso | d Profile          |           |            |            |   |  |
| Profile ID          |                               | ACC2112311000         | 002                      |                    |           |            |            |   |  |
| Name                |                               | Rama Shiv             |                          |                    |           |            |            |   |  |
| Allas               |                               | Shiv                  |                          |                    |           |            |            |   |  |
| Age                 |                               | 25                    |                          |                    |           |            |            |   |  |
| Father/Husband Name |                               | Ram Sher              |                          |                    |           |            |            |   |  |
| Address             |                               | A 27,HDFC Bank Street |                          |                    |           |            |            |   |  |
| Police Station      |                               | SADAR NAGAUR          |                          |                    |           |            |            |   |  |
| Email               |                               | test@gmail.com        |                          |                    |           |            |            |   |  |
| FIR No              |                               | HJI254585             |                          |                    |           |            |            |   |  |
| Year                |                               | 2021                  |                          |                    |           |            |            |   |  |
| Police Station      |                               | NOUGANWA              |                          |                    |           |            |            |   |  |
| District            |                               | ALWAR                 |                          |                    |           |            |            |   |  |
| State               |                               | RAJASTHAN             |                          |                    |           |            |            |   |  |
|                     |                               |                       | Accused                  | Mobile/ Laptop/iPa | d Details |            |            |   |  |
|                     | S Mobile/ Laptop/ iPad<br>No. | Mobile No             | IMEI NO                  | Activation No      | Mac       | Make/Model | IP Address |   |  |
|                     | 1 Mobile                      | 9865665555            | HD565665645              | 9888956232322      |           | Samsung    |            |   |  |

| • |       |            |            |                     | - · · · · |      | • ··· |  |
|---|-------|------------|------------|---------------------|-----------|------|-------|--|
|   |       |            | Accus      | ed Bank Information | 1         |      |       |  |
|   |       |            |            |                     |           |      |       |  |
|   |       |            |            |                     |           |      |       |  |
| 1 | woone | 9800000000 | HD00000040 | 9666900232322       | Sams      | sung |       |  |
|   |       |            |            |                     |           |      |       |  |

| S<br>No. | ank Account NO IFSC Code |           | IFSC Code Bank Name      |                   | Bank Information Wallet Information |  |  |
|----------|--------------------------|-----------|--------------------------|-------------------|-------------------------------------|--|--|
| 1        | 316625566526             | SBIN02145 | Andhra Pragathi Grameena | CHANGLANG         | TEST                                |  |  |
|          |                          |           | Bank                     | ARUNACHAL PRADESH |                                     |  |  |

|           |         |              | Crime Information |                |               |                |
|-----------|---------|--------------|-------------------|----------------|---------------|----------------|
| FIR No    | Section | Criminal Act | Police Station    | Modus Operandi | Property Lost | Email          |
| HJI254585 | 4242    | 4242         | RAJASTHAN         | ATM frauds     | CASH 50000    | amit@gmail.com |
|           |         |              | NOUGANWA          |                |               |                |

|                                | Crime Bank Information   |                                                                                             |                   |                   |                  |                    |                       |  |  |  |  |  |  |
|--------------------------------|--------------------------|---------------------------------------------------------------------------------------------|-------------------|-------------------|------------------|--------------------|-----------------------|--|--|--|--|--|--|
| S Bank Account NO IFSC Code Ba |                          | Bank Name                                                                                   | Transaction I     | D UTR No.         | Bank Information | Wallet Information |                       |  |  |  |  |  |  |
| 1                              | 3659656566               | SBIN452154                                                                                  | Airtel Payments B | ank 46256565      | JU6565656        | BARAN              | Test Info Wallet      |  |  |  |  |  |  |
|                                |                          |                                                                                             |                   |                   |                  | RAJASTHAN          |                       |  |  |  |  |  |  |
|                                | Social Media Information |                                                                                             |                   |                   |                  |                    |                       |  |  |  |  |  |  |
| S No.                          | Social Medi              | ia Name                                                                                     |                   | Socia             |                  |                    |                       |  |  |  |  |  |  |
| 1                              | Whats app                |                                                                                             |                   | test12            | 23               |                    |                       |  |  |  |  |  |  |
|                                |                          |                                                                                             | Accus             | ed Arrest Informa | tion             |                    |                       |  |  |  |  |  |  |
| Arres                          | t Date                   | Arrest Place         FIR No           :00:00         Rajasthaan Nakkas Gate         CRPC254 |                   | Section           | Criminal Act     | Police Station     | Property<br>Recovered |  |  |  |  |  |  |
| 01/01                          | /2022 00:00:00           |                                                                                             |                   | 4242              | 4242             | RAJASTHAN          | 1000 Cash             |  |  |  |  |  |  |
|                                |                          |                                                                                             |                   |                   |                  | Kotwali Nagaur     |                       |  |  |  |  |  |  |

|                     | Accused Arrest Information |              |             |                 |       |                         |              |                    |                |                    |         |                       |
|---------------------|----------------------------|--------------|-------------|-----------------|-------|-------------------------|--------------|--------------------|----------------|--------------------|---------|-----------------------|
| Arrest Date         |                            | Arrest Place |             | e FIR No        |       | Section                 |              | Criminal Act       | Police Station |                    |         | Property<br>Recovered |
| 01/01/2022 00:00:00 |                            | Rajasthaan N | lakkas Gate | CRPC254         |       | 4242                    |              | 4242               |                | RAJASTHAN          |         | 1000 Cash             |
|                     |                            |              |             |                 |       |                         |              |                    |                | Kotwali Nagaur     |         |                       |
|                     | Associate Information      |              |             |                 |       |                         |              |                    |                |                    |         |                       |
| S<br>No.            | Name                       | F            | ather Name  |                 | Age   |                         | Address      |                    |                | Phone              | Email   |                       |
| 1                   | Harikesh Singh             | N            | Nohit Singh |                 | 26    |                         | Near SBI Atm |                    |                | 8956588556         | test@   | gmail.com             |
|                     | Crime Uploaded Documents   |              |             |                 |       |                         |              |                    |                |                    |         |                       |
| S<br>No.            | Accused Id                 | Entry Date   | Seizure M   | emo/ FIR upload |       | Analysis Note<br>Upload | Crime Inform | nation document    | CDF            | <b>ર</b>           |         | Remarks               |
| 1                   | ACC211231100002            | 27/12/2021   | 202112271   | 43931_37_20211  | 2.jpg |                         | 2021122714   | 3938_37_202112.jpg | 202            | 11227143944_37_202 | 112.jpg |                       |
|                     |                            |              |             |                 |       |                         |              |                    |                |                    |         |                       |

View it and may download the documents as per your requirements.

7. How to view and download the Analysis Report send by I4C

Click on Crime Information Document. The below window would pop-up on your computer screen:-

|          | Crime Information Document |                              |  |                      |                              |             |         |                          |       |  |  |  |
|----------|----------------------------|------------------------------|--|----------------------|------------------------------|-------------|---------|--------------------------|-------|--|--|--|
| FIR No   |                            |                              |  | -ID No.              | Mobile No                    |             | Entor M | shilo No                 |       |  |  |  |
|          | Accused Id                 |                              |  | Accused Id           | Accused Name                 |             |         | Enter Accused Name       |       |  |  |  |
|          |                            |                              |  |                      | Search                       |             |         |                          |       |  |  |  |
| S<br>No. | ld                         | Seizure Merno/ FIR upload    |  | Analysis Note Upload | Crime Information document   | CDR         |         | Origin & Share States    | Share |  |  |  |
| 1        | CRI220110000001            | 20220104160336_37_202201.jpg |  |                      | 20220104160340_37_202201.jpg |             |         | Share with 2 States      | Share |  |  |  |
| 2        | CRI220110000002            | 20220106141901_deepall.pdf   |  |                      | 20220106141908_deepali.pdf   | leepall.pdf |         | Not Share with any State | Share |  |  |  |
|          |                            |                              |  |                      |                              |             |         |                          |       |  |  |  |

Download Analysis Note